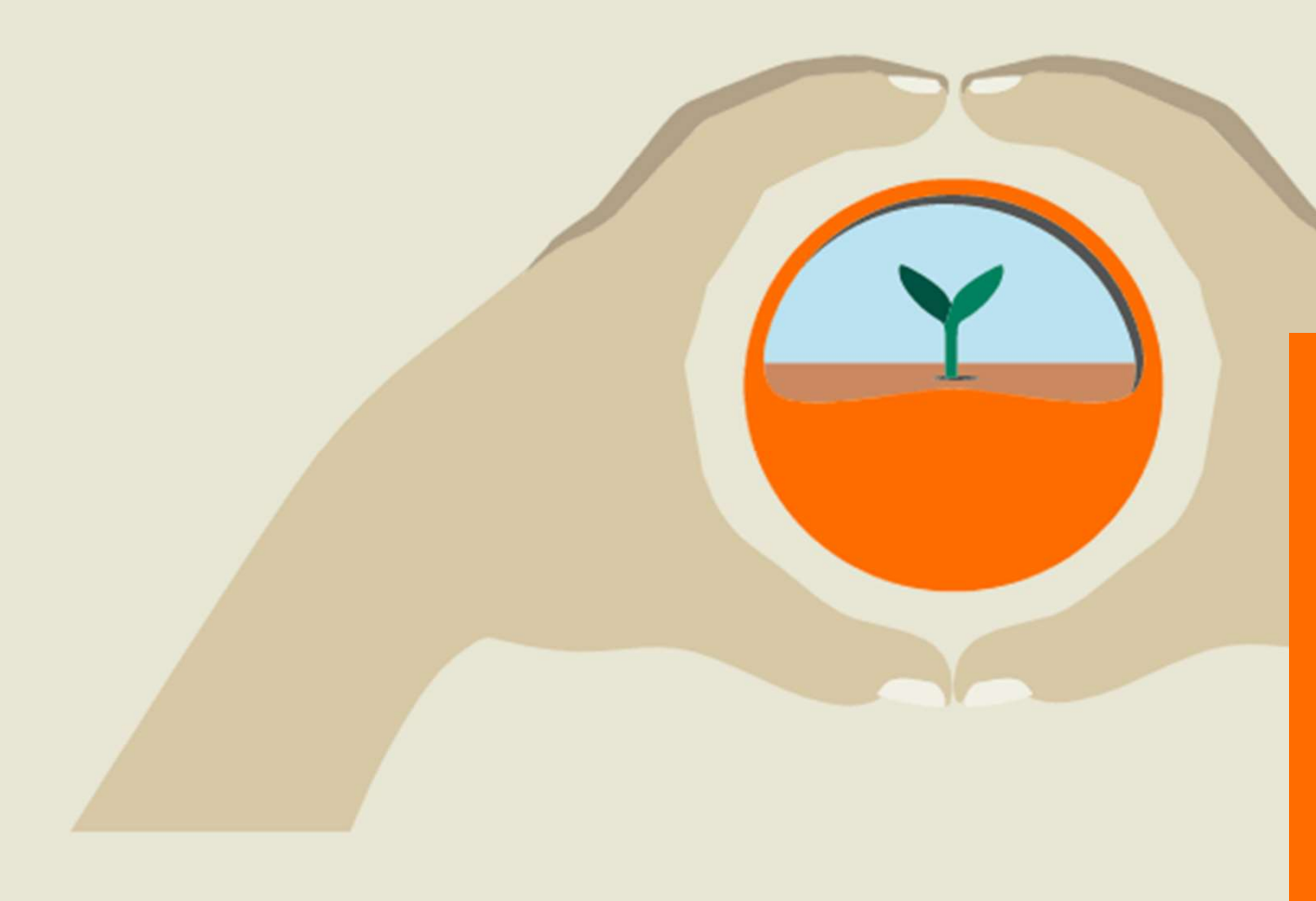

Portale online myKWS

Beet Seed Service

Guida all'uso per cellulare

# Portale online – Seed Service myKWS

- Per utilizzare il Seed Service è necessaria la registrazione sul portale myKWS. A tal fine, scarica l'app, immetti i tuoi dati se hai già fatto l'accesso e clicca «login».
- Se non hai mai fatto l'accesso clicca «registrati adesso» e inserisci i dati richiesti.

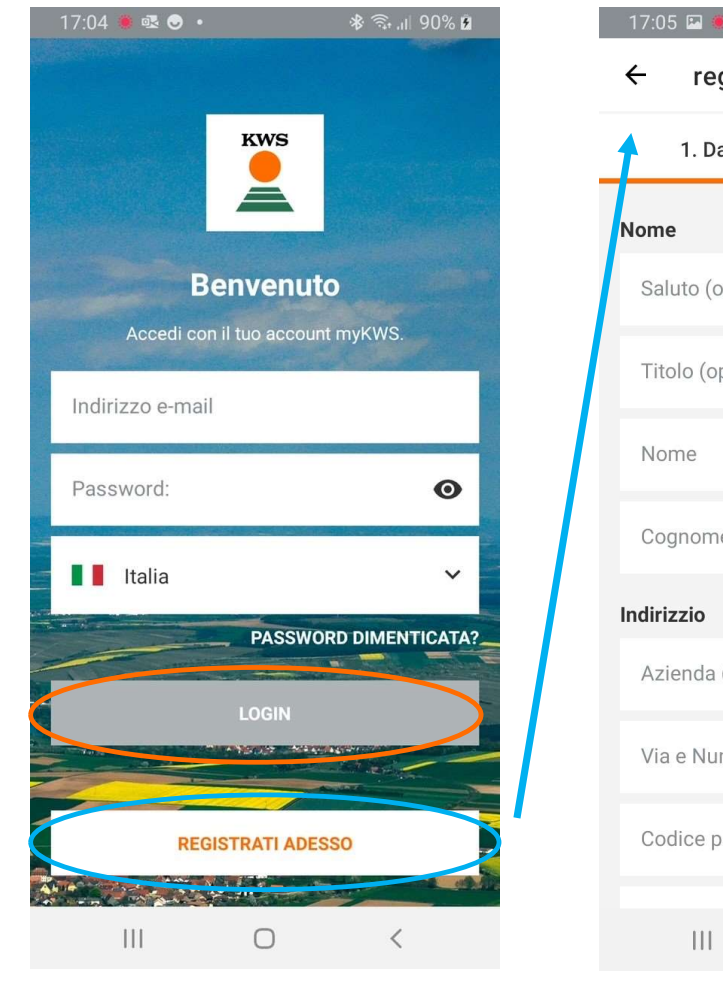

| 17:05 🖾 🐞 🗟 🔹       | \$<br>€:, | 90% 🖻 |
|---------------------|-----------|-------|
| ← registrazione     |           |       |
| 1. Dati personali   | 2.        | 3.    |
| Nome                |           |       |
| Saluto (opzionale)  |           | •     |
| Titolo (opzionale)  |           | •     |
| Nome                |           |       |
| Cognome             |           |       |
| Indirizzio          |           |       |
| Azienda (opzionale) |           |       |
| Via e Numero Civico |           |       |
| Codice postale      |           |       |
| III O               | <         |       |

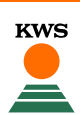

# Attenzione

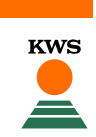

- Ricorda: Per poter usufruire del servizio Beet Seed Service è necessario registrare i propri campi entro il 31 maggio, altrimenti non è garantito il servizio!
- Ricorda: il servizio Beet Seed Service è valido solo per varietà CONVISO SMART, sia per la prima che per la seconda semina!

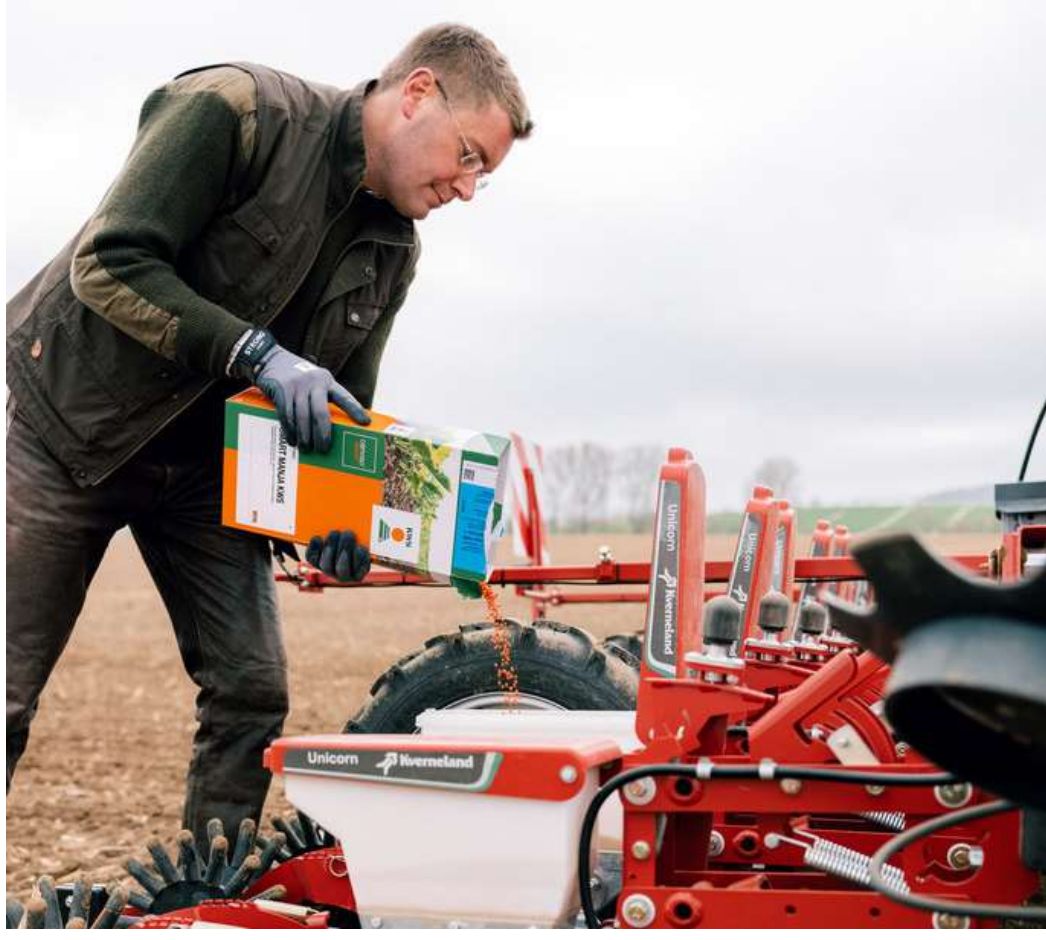

#### Panoramica dell'applicazione

- In basso è visible il menu. Quando si apre l'app la prima schermata è relativa alle notifiche e al meteo.
- Cliccando su "I miei campi" è possible avere una panoramica di tutti i campi disegnati.
- "Strumenti" mostra tutti gli strumenti disponibili nell'app e quelli più usati in alto.

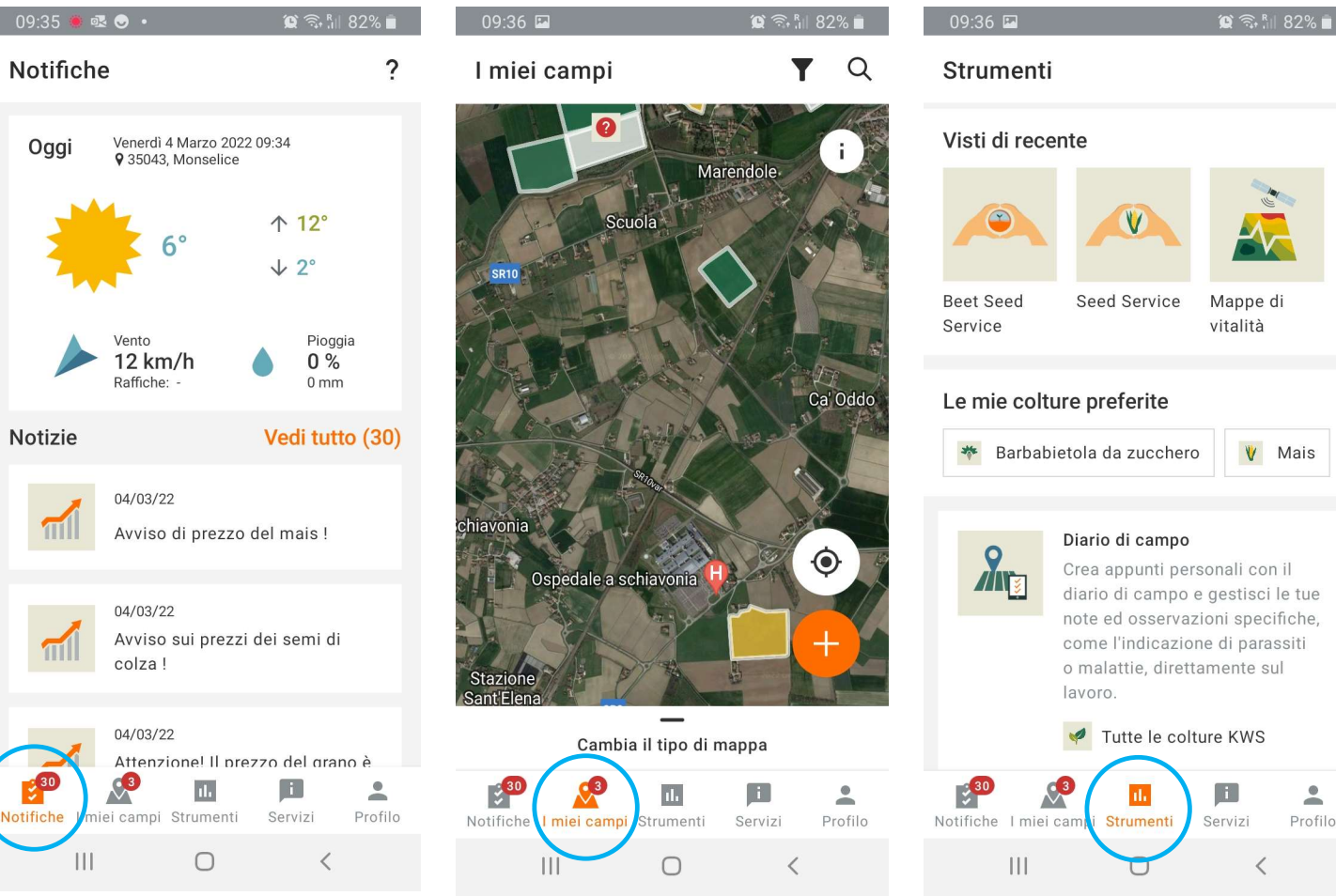

# Accedi allo strumento

- L'icona «Servizi» permette di contattare i tecnici collegati alle colture inserite nell'app.
- Infine, attraverso «Profilo» è possibile cambiare dati e impostazioni.

| 09:37 🖬 🏾 🎘 🎘 🕯                                                  | 10:34 로 🛎 🍝 • 🏾 😭 땷 🏦 76% 🗎                      |
|------------------------------------------------------------------|--------------------------------------------------|
| Servizi                                                          | Profilo                                          |
| Oggi Venerdì 4 Marzo 2022 09:36<br>♀ 35043, Monselice            | L Dati del profilo →                             |
| ↑ 12°                                                            | Cambia e-mail >                                  |
| ↓ 2°                                                             | Cambia Password >                                |
| Vento<br>12 km/h<br>Pefficher -                                  | 📋 Bolla di consegna 🔶                            |
| Tecnici KWS                                                      | Colture preferite                                |
| Qui sotto puoi trovare il tuo Tecnico KWS di<br>zona per coltura | Impostazioni e permessi                          |
| Barbabietola da zucchero                                         | § Avvisi legali >                                |
| Giuseppe Noci<br>Country Manager Bietola<br>47122 Forlì          | LOGOUT                                           |
| Notifiche I miei campi Strumenti Servizi Profilo                 | Notifiche I miei campi Strumenti Servizi Profilo |
|                                                                  |                                                  |

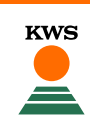

#### Inserisci un nuovo campo con Seed Service

KWS

- Per inserire un nuovo campo con Seed Service è necessario cliccare sul menù «Strumenti» e successivamente «Beet Seed Service»; si aprirà una mappa satellitare che mostra i campi già inseriti (nel caso siano stati inseriti tramite computer) oppure una mappa vuota in cui inserire i nuovi campi.
- Per aggiungere un nuovo campo con Beet Seed Service premere il bottone arancione con «+» e selezionare «Disegna nuovi campi in i miei campi»

6

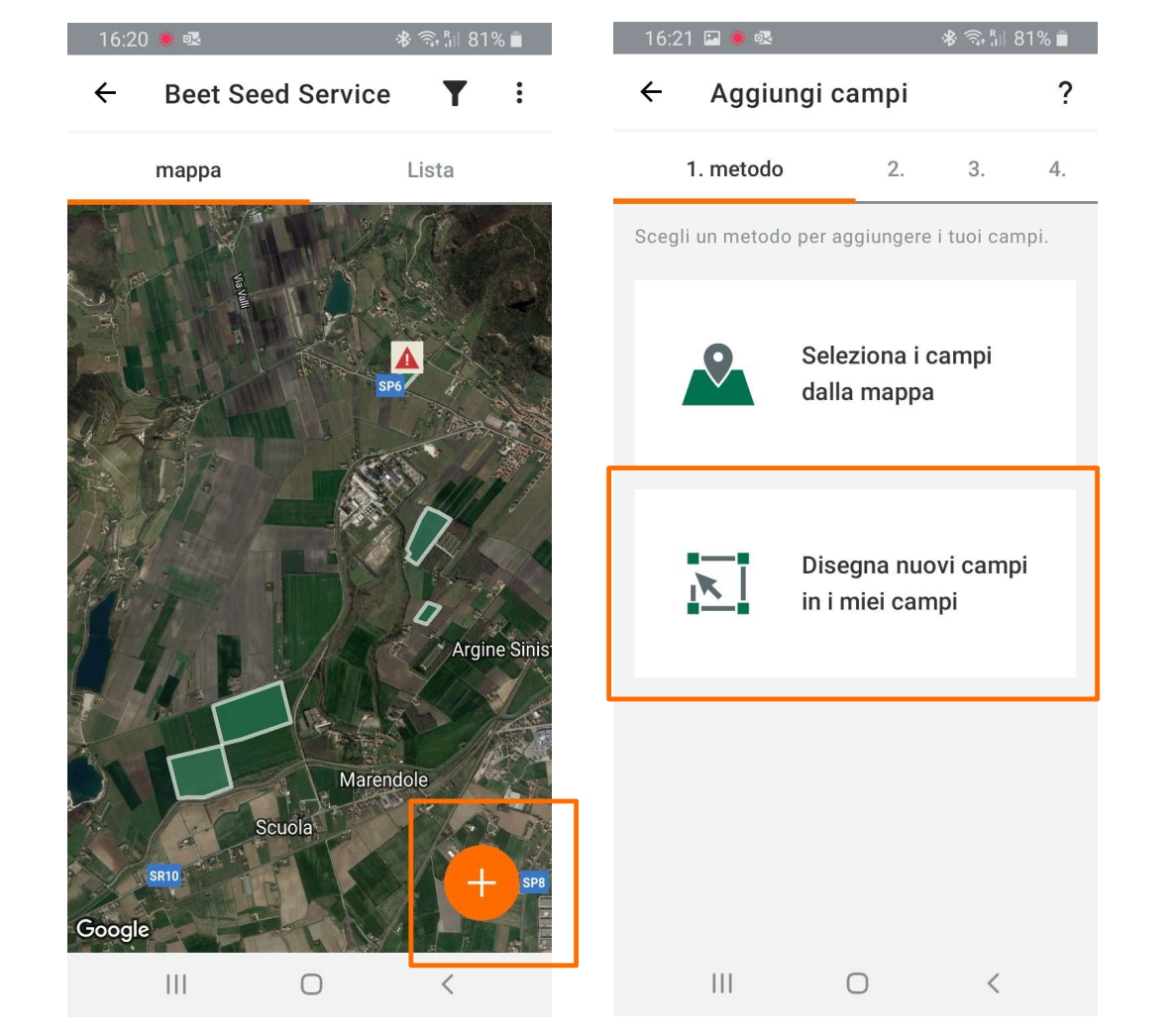

#### Inserisci un nuovo campo con Seed Service

- Si apre una schermata in cui andare a selezionare o disegnare i campi.
- Quando è arancione il bottone «Disegna» si potrà disegnare manualmente il campo.
- Quando è arancione il bottone «Seleziona» si possono selezionare direttamente i campi che vengono riconosciuti dal satellite. E' possibile modificarli successivamente come si può vedere nella seconda immagine.
- Inserire quindi il nome del campo e cliccare «Crea campo».

7

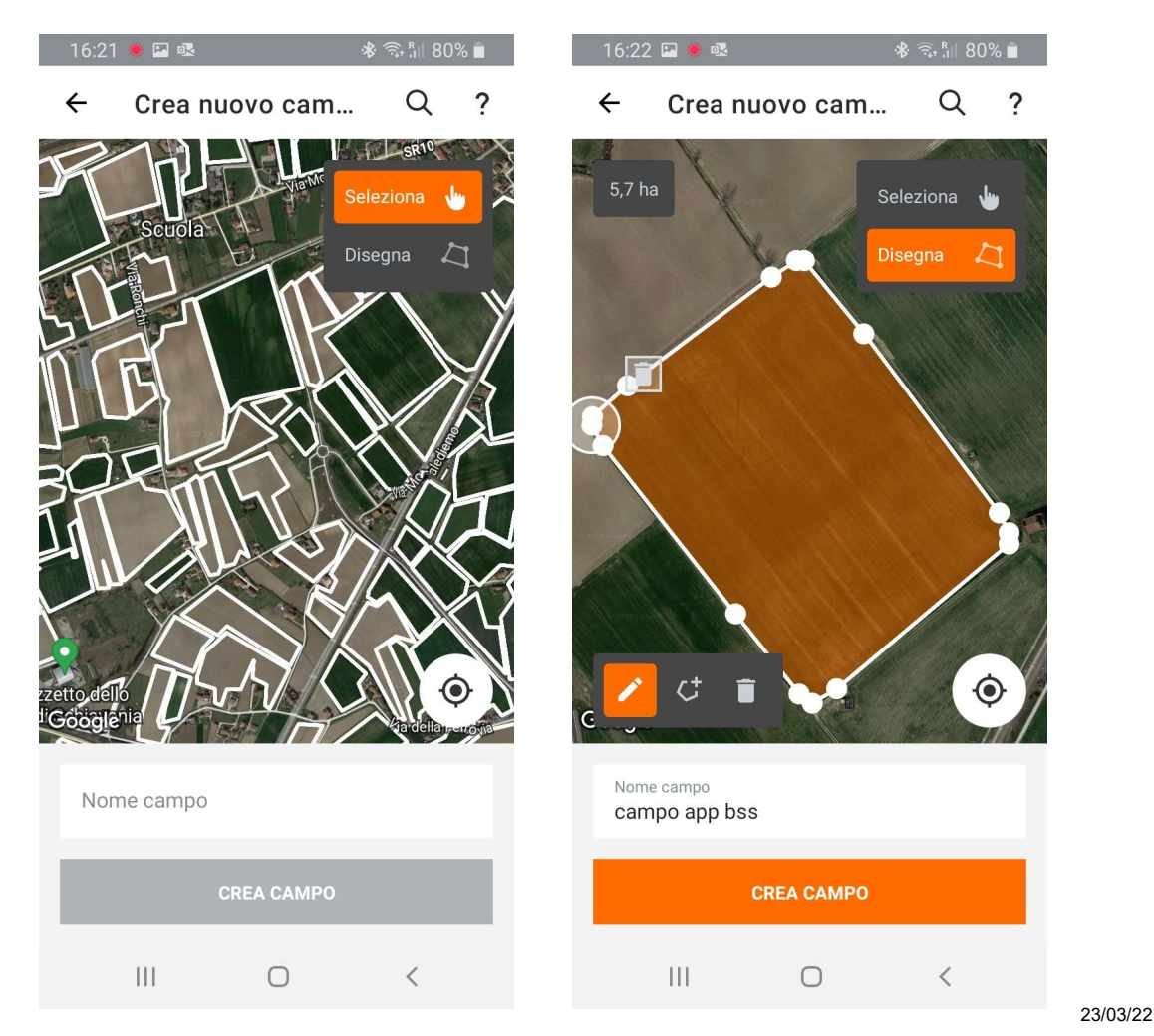

# Inserisci un nuovo campo con Seed Service

- Inserisci le informazioni inerenti al campo e clicca «Avanti».
- A questo punto si aggiungono tutte le informazioni della bolla di consegna (senza il caricamento della bolla di consegna non è possibile segnalare danni e richiedere la seconda semina)

| 16:24 🔛 💭 🕸 🖘 🕅                              | ill 80% 🗖 |
|----------------------------------------------|-----------|
| ← Aggiungi campi                             | ?         |
| 1. 2. 3. Dettagli della se                   | 4.        |
| campo app bss<br>5,72 ha                     |           |
| Varietà                                      | ٥         |
| 🦲 Seme KWS 🛛 Altri                           |           |
| Selezione varietà<br>SMART RENJA KWS         | •         |
| Numero di lotto (opzionale)<br>DE031-3410448 | •         |
| Dosi (unità)<br>9                            |           |
| Data di semina 28/02/22                      |           |
| + AGGIUNGI PIÙ VARIETÀ                       |           |
| AVANTI                                       |           |
|                                              |           |

#### 16:24 🖪 兽 🗟 ← Aggiungi un'altra bolla di c... 1. Dettagli 2. Carica Bolla di consegna Data della bolla di consegna Ē. 28/02/22 Numero della bolla di consegna 1234 Rivenditore (opzionale) Coltura \*\* Barbabietola da zucchero V Varietà Varietà KWS SMART RENJA KWS 111 0 <

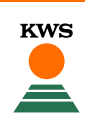

# Allegare bolla di consegna

- Dopo aver inserito le informazioni richieste è possibile caricare una copia della bolla di consegna cliccando sul rettangolo bianco con «+»
- Dopo aver scattato la foto cliccare «salva». È possibile inserire più pagine, se necessario, cliccando il bottone «+» e scattando altre foto.

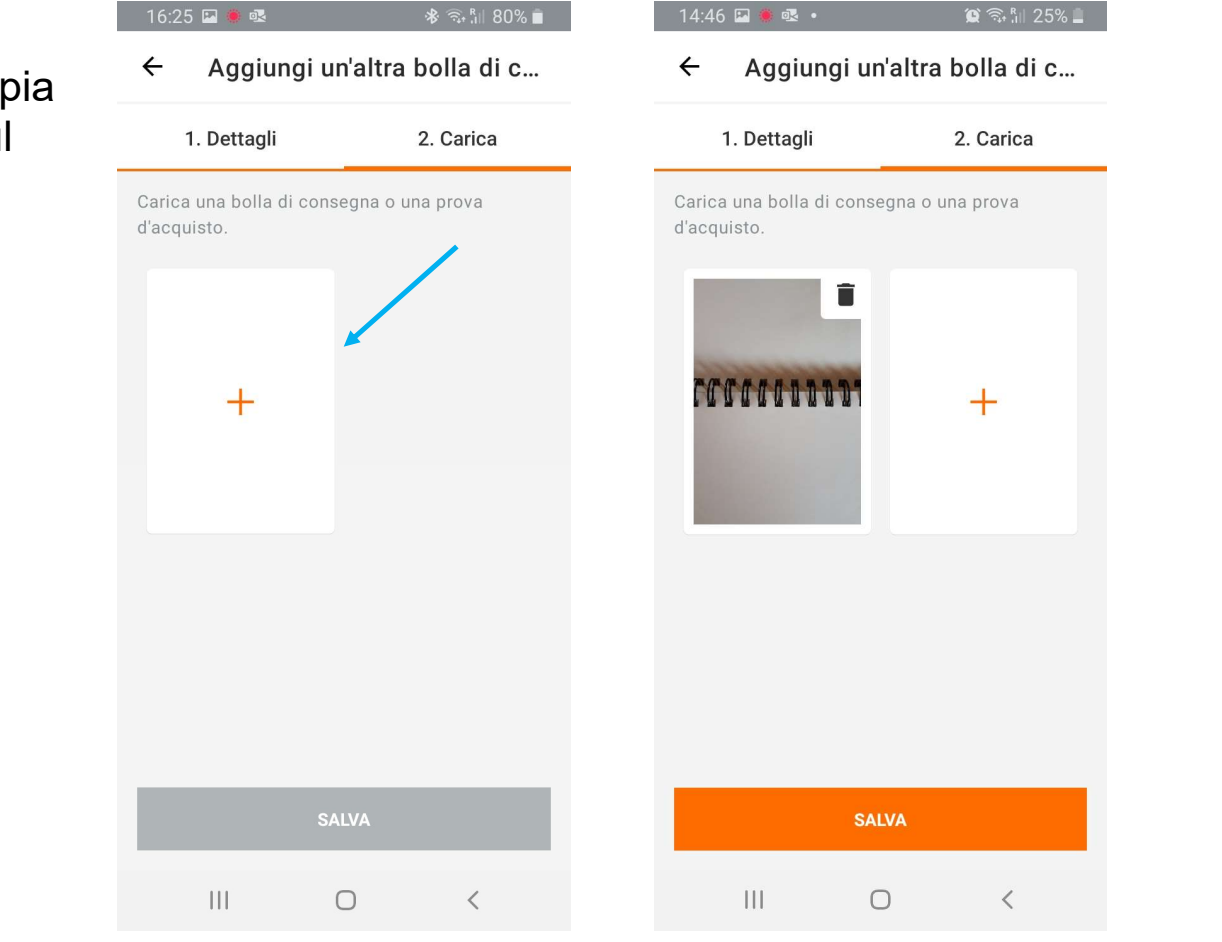

KWS

9

## Allegare bolla di consegna

 Dopo aver caricato la bolla di consegna la creazione del campo è completa e si può creare un altro campo cliccando su «registra un altro campo» oppure tornare alla schermata principale dove vedere tutti i campi cliccando su «Torna alla gestione dei campi».

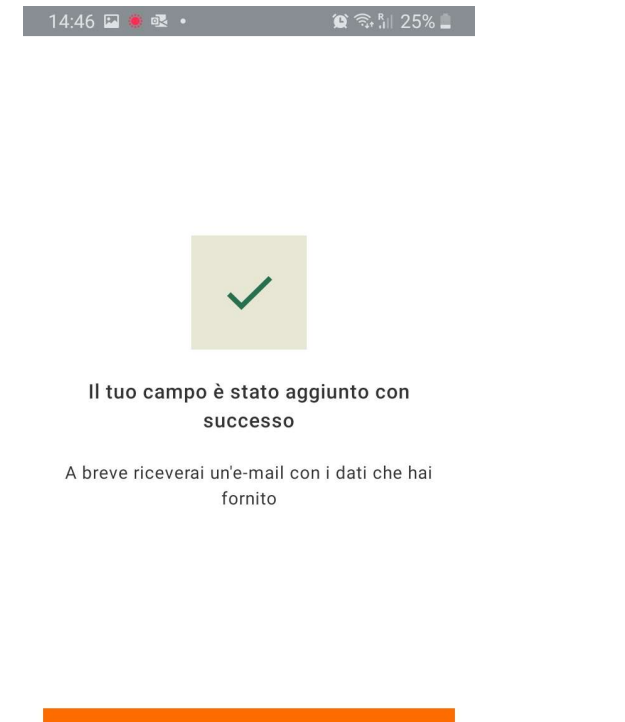

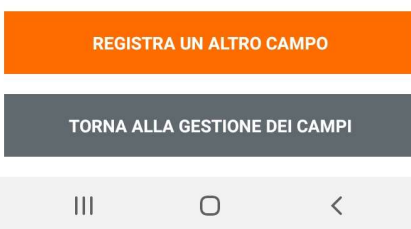

# Segnalare un danno

- Entrare nello strumento Beet Seed Service e selezionare il campo
- Cliccando su «Segnala danno» si aprirà una finestra in cui inserire le informazioni relative al danno.
- Cliccando su «motivo del danno» è possibile scegliere diversi tipi di danni. È possibile scrivere anche un breve commento.
- Dopo aver completato le informazioni cliccare su «avanti»

| 16:53 🖭 💀 兽 🔹               | 🕸 🖘 📶 89% 🖻 | 16:                         | 54 🗳 🗟                                              | *              | ŝ, <sup>R</sup> ,∥ 89 |
|-----------------------------|-------------|-----------------------------|-----------------------------------------------------|----------------|-----------------------|
| ← campo app bss             | :           | ÷                           | Segnala u                                           | n danno        |                       |
|                             |             |                             | 1. dettagli                                         | 2. rie         | pilogo                |
|                             |             | Regis<br><b>cam</b><br>5,72 | trare i dettagli del d<br>I <b>po app bss</b><br>ha | danno sul camp | D:                    |
| Google                      |             | dett                        | agli                                                |                |                       |
| SEGNALA UN DA               |             | Dat<br>28                   | ta dell'evento di danno<br>5/02/22                  | )              | I                     |
| dettagli campo              |             | Mo<br>Gł                    | tivo del danno<br>Naccio                            |                |                       |
| Nome campo<br>campo app bss |             | со                          | mmento (opzior                                      | ale)           |                       |
| Superficie<br>5,72 ha       |             |                             |                                                     |                |                       |
| 🌴 Barbabietola da zuc       | chero       |                             |                                                     |                |                       |
| nrima semina                |             | _                           |                                                     |                |                       |
| SMART RENJA KWS             |             |                             | A                                                   | VANTI          |                       |
| III O                       | <           |                             | Ш                                                   | 0              | <                     |
|                             |             |                             |                                                     |                |                       |

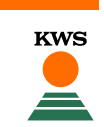

Ē.

-

23/03/22

# Segnalare un danno

- Verranno successivamente riassunte tutte le informazioni per un controllo ulteriore.
- Premere «Invia report».

12

 Dopo aver inviato un report prestare attenzione alle mail. Sarà spedita una mail riassuntiva delle problematiche del campo e il vostro tecnico KWS di zona vi contatterà per organizzare un incontro.

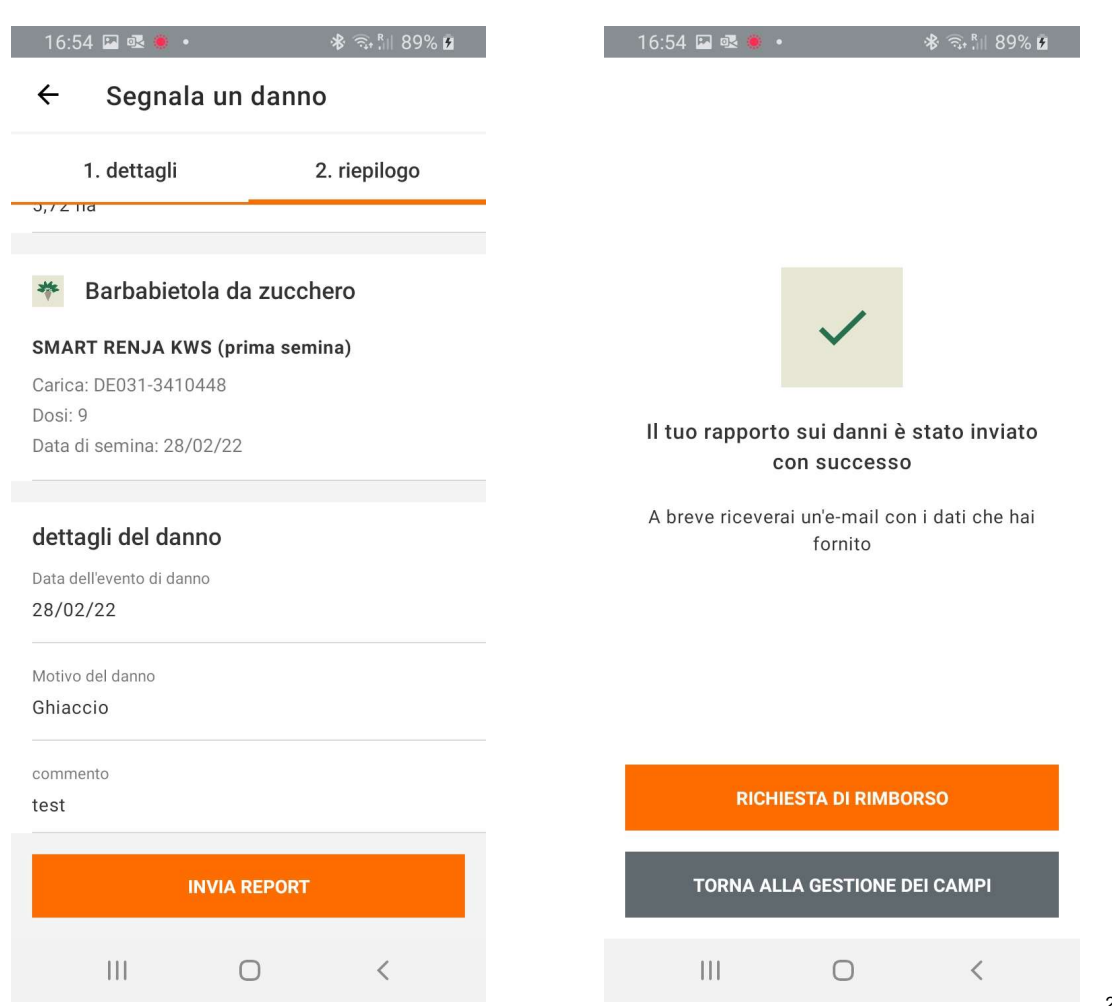

# Inserire la risemina

- Per inserire la risemina entrare nello strumento Beet Seed Service, cliccare sul campo interessato e premere «Richiesta di rimborso»
- Inserire tutte le informazioni inerenti alla risemina.

| 16:55 🗷 🕸 🔹 🔹 🕸 🖘 🕼 90% 🖻       | 16:55 🖬 🗟 🔹 🔹 🕸 🕤 🕅 90% 🖻                                                                      |
|---------------------------------|------------------------------------------------------------------------------------------------|
| ← campo app bss :               | ← richiesta di rimborso                                                                        |
|                                 | 1. Seconda semina 2. 3.                                                                        |
|                                 | Prima di poter ricevere lo sconto abbiamo bisogno<br>di alcuni dettagli per la seconda semina. |
| Google                          | campo app bss<br>5,72 ha                                                                       |
| RICHIESTA DI RIMBORSO           | Coltura                                                                                        |
| dettagli campo                  | 🎋 🛛 Barbabietola da zucchero                                                                   |
| Nome campo                      | Varietà                                                                                        |
| campo app bss                   | 🖲 Seme KWS 🛛 Altri                                                                             |
| Superficie<br>5,72 ha           | Selezione varietà<br>SMART RENJA KWS                                                           |
| * Barbabietola da zucchero      | Numero di lotto<br>DE031-3410448                                                               |
| prima semina<br>SMART RENJA KWS | Dosi (unità)<br>9                                                                              |
|                                 |                                                                                                |

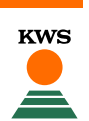

#### Inserire la seconda semina

- Dopo aver inserito le informazioni sul campo è necessario caricare la bolla di consegna per la seconda semina del campo.
- Il tuo campo è stato riseminato con successo!

14

| ← Aggiungi un'altra bolla                | a di c | ← Agg                   |
|------------------------------------------|--------|-------------------------|
| 1. Dettagli 2. Ca                        | irica  | 1. Dett                 |
| Bolla di consegna                        |        | Coltura                 |
| Data della bolla di consegna<br>01/03/22 |        | 🌴 Barb                  |
| Numero della bolla di consegna<br>123    |        | Varietà                 |
| Rivenditore (opzionale)                  |        | Varietà KWS<br>SMART RI |
|                                          |        | Dosi (unità)<br>9       |
| Coltura                                  |        | Numero d                |
| * Barbabietola da zucchero               | ~      |                         |
| Varietà                                  |        | + A(                    |
| Varietà KWS<br>SMART RENJA KWS           | •      |                         |
| III O                                    | <      | 111                     |

14.45 🐞 💀 💿 🔹

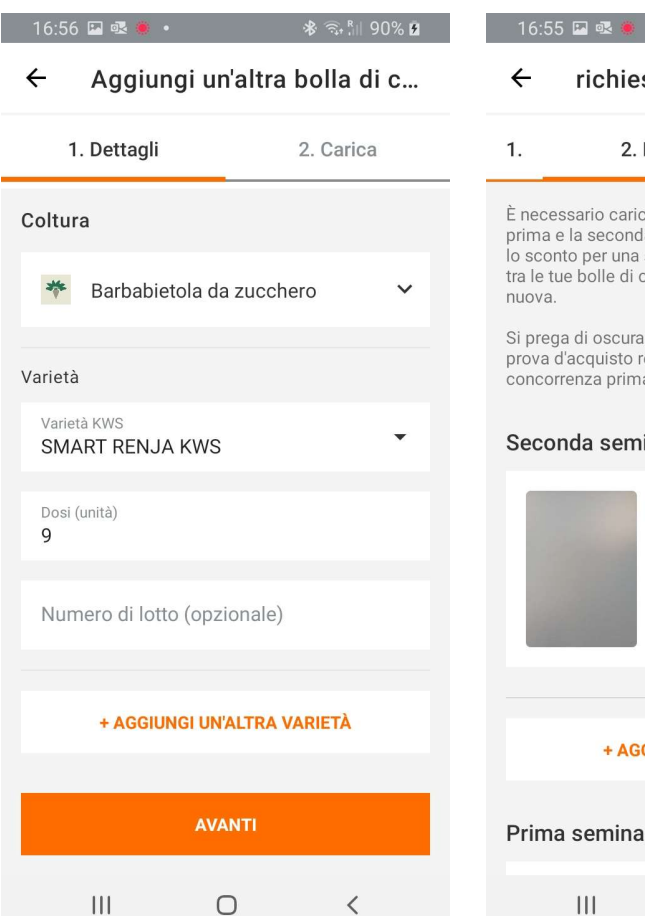

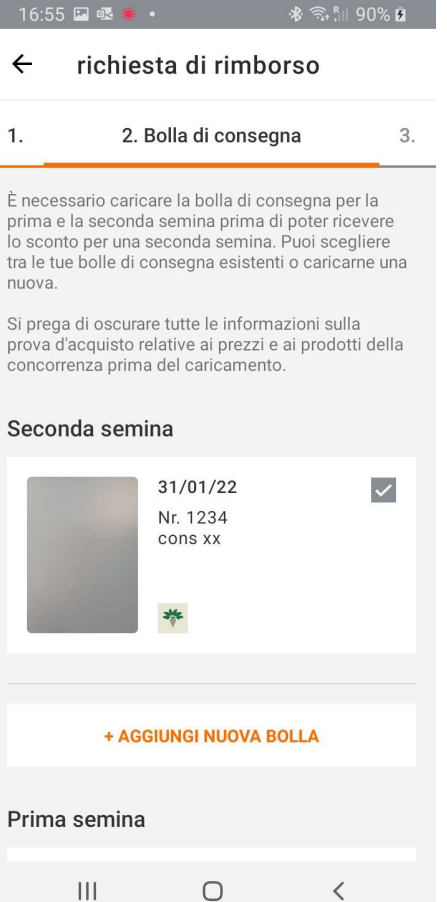

# Buona semina!

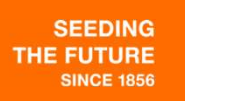